# Model Electronic Railway Group TECHNICAL BULLETIN G16/86 Issue 1

Stephen Parascandolo [M1161]

# Model Railway Computer Control Centre (MRCCC): User Guide JUL 2005

# Introduction

Model Railway Computer Control Centre (MRCCC) is a Windows software application created to provide a user interface and interlocking for the model railway that closely replicates real modern UK signalling practice. It currently only supports the MERG Remote Panel Control (RPC) hardware system in RS232 single-drop mode.

This Technical Bulletin (TB) is intended to form the basis of a User Guide from which the basic operation of the software can be understood. It is not a comprehensive manual covering all scenarios, but should enable the user to be able to make a start and learn the rest by experience. A Signalling Glossary is included.

(See TB G16/85 for an overview of the MRCCC software, and a list of references and suggested reading.)

# Downloading and Installing

To obtain the software, either download, or request a CD direct.

Website Instructions

Visit <u>http://www.bwwmrc.co.uk/mrccc</u>

- 1. Use the Link to download the .NET Framework version 1.1\* (20MB download from Microsoft)
- 2. Use the Link to download the .NET Framework ver 1.1 Service Pack 1\* (10MB download from Microsoft)
- 3. Download the MRCCC Installer (1MB download)
- Run the MRCCC Setup application
   \* If required

# CD Instructions

- 1. Run the Setup Application
- 2. Accept messages to install the .NET Framework version 1.1\*
- 3. Complete MRCCC Installation
- 4. Run dotnet1\_1SP1.exe to install the .NET Framework version 1.1 Service Pack 1\*
  - \* If required

Both options result in a Model Railway folder on the Start Menu containing the MRCCC Application, the MRCCC Client (see page 12), and the Technical Bulletins covering the software and the Horton application. The default directory is \Program Files\MRCCC and a \samples sub folder will contain the Horton Layout that may be useful to learn from and experiment with.

# System Requirements

MRCCC is built using Visual Basic .NET, which requires the .NET framework to run. Microsoft recommends the following for the framework (I have used slightly less):-

- 133MHz Intel Pentium or AMD Opertron, Athlon64 or better
- 128MB RAM
- 150MB Hard Disk space (including 40MB during installation only)
- 800 x 600 screen resolution, 256-colour graphics
- Mouse or compatible pointing device
- MS Windows XP, 2000 SP 4, ME, 98, NT4: SP 6a or Server 2003 operating system

Experience has shown that the MRCCC application works best on a faster PC (2GHz or above with 256MB RAM), especially when a large layout is being operated at speed. Slower PCs, providing they can handle the .NET framework, are more than adequate for data preparation or use as MRCCC Clients.

The software supports up to 1280x1024 screen resolution layouts. It is easier to run layouts that fit wholly on the screen without having to scroll.

# Modes of Operation

MRCCC has three distinct modes of operation, changed using the Mode Menu:-

1. **Design Mode** allows the user to create and modify the track and signalling layout and interlocking conditions. Full validation is carried out at each step and errors reported to the user. MRCCC always starts up and closes from design mode (on exit, the mode change will be automatic if required).

You cannot enter Test or Operate Mode if errors exist in the layout data. Use Interlocking Menu – Check Data if you find the Test and Operate Mode options are disabled on the Mode Menu.

- 2. **Test Mode** allows you to simulate the inputs of the layout. You can set Routes and operate the signalling as you would in operate mode and the interlocking will respond accordingly.
- 3. **Operate Mode** allows the user to control the layout. After selecting the Mode, choose the COM Port, and Link speed for your system and you are in control. It may take a few seconds for the layout states to update the display.

# **Design Mode**

### File Open and Save

At any time in Design Mode, you can choose to save your current layout. Standard Windows File – Save or File – Save As options are available. To Open a saved file, use File – Open. Files are saved as .MRC files. File – New creates a new, blank, layout. MRCCC will prompt you on exit or New to save your existing layout if it has been modified.

# **RPC Configuration**

The first data to enter with a new layout should be the RPC configuration. Use RPC Hardware – Configure and enter the number of *modules* of each type. The software will calculate the number of bits which are available to be referenced.

Note, that if you return to this dialog, the values will be at zero again, and will require re-entering. You are not permitted to reduce the number of modules if you have referenced bits, which would no longer be available afterwards.

A simple bit Test Utility is provided using RPC Hardware – Test. This will only work for up to 32 bytes due to the addressing limitations of Type 3, 4 and 5 messages.

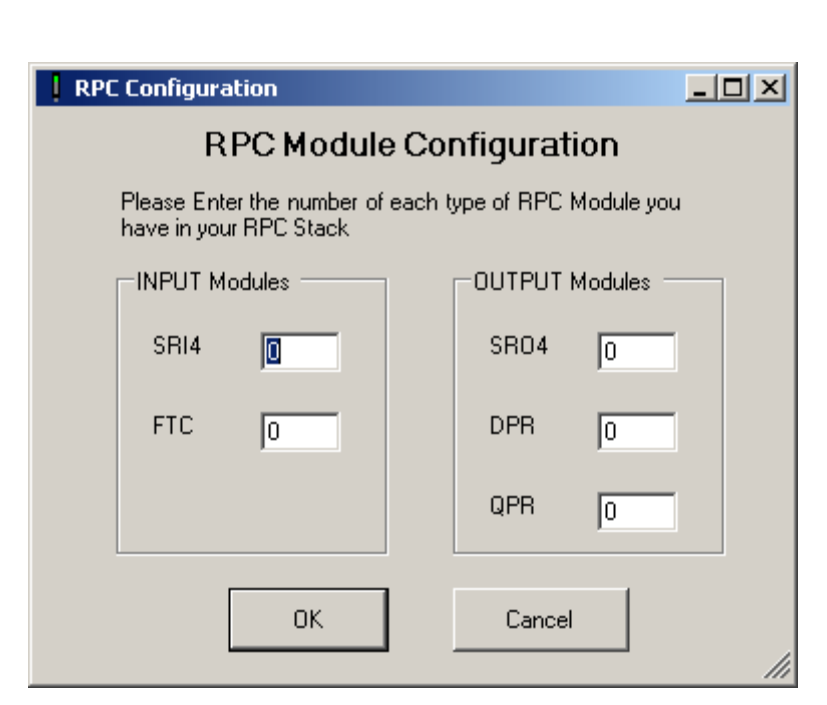

# Editing

On opening, the 'selected tile' will be in the top left corner, or as close to this as possible if objects in an opened file are positioned there. The 'selected tile' is identified as a blue square with a green outline if there is no object in that position.

With the exception of Routes and RPC configuration, all objects are placed on a unique tile within the 80x64 tile grid. Only one object can be placed in any tile and all objects will be visible in Design Mode.

Pressing F3, or using Modify – Change Data, will bring up the details on an existing object. Pressing Del will attempt to delete an object. You can not delete an object that has been referenced by another; in all cases, an error message will detail the reasons.

Use the Insert Menu to add objects. The following sections detail each object type and the available settings. At all stages, the software will provide detailed error messages to explain why you can't do something.

# **Object Types**

#### Track Section

A track section is an electrically isolated section of track. It is easier to create a Track Section device before drawing the track itself – see Design Tips.

Enter a unique ID. If the section has a track circuit, tick the box and enter the RPC input bit to read its state.

| Track Section                  |            | <u>_0×</u> |
|--------------------------------|------------|------------|
| Section ID                     |            | X:13       |
| Tk Circuit RPC<br>Input Bit 81 | Has<br>TC? | Y:4        |
| Create / Update                | Delete     | Cancel     |

### Plain Line

| Plain Track Element                                                                                                    |                                                                                                    |
|----------------------------------------------------------------------------------------------------|----------------------------------------------------------------------------------------------------|
| Symbol<br>Symbol<br>Symbol | Route Animation         Points Ref 1       111         N         Points Ref 2       110         Points Ref 3       N |
| ✓ Part of Track Section?                                                                                                    | Point Leg Association?                                                                                               |
| Create / Update Delete Cancel                                                                                                    | 1                                                                                                    |

Select the symbol required to make up the layout. The symbols on the right form fixed crossings for scissors crossovers. If the track element needs to animate (either route lights or track occupation or both), you must reference a Track Section by ticking the box and entering the Track Section reference exactly as you named the Track Section.

If the Track Section has points within it, you must enter Route Animation details to allow the software to animate the track correctly. Tick the box and enter up to three point references. (See the Route Animation example on page 10.)

# Points (Turnouts)

| Point Element                                                                                                    |                                                                                                    |
|----------------------------------------------------------------------------------------------------|----------------------------------------------------------------------------------------------------|
| Symbol                                                                                                    | Point ID     110       Works     Image: Swap N/R       RPC Bit     40     N/R                                                                              |
| Interlocking Data<br>Enter References if<br>required as additional<br>interlocking Conditions<br>Misc True<br>AND<br>Misc False | Route Animation         Points Assn Ref 1         Points Assn Ref 2         N         N         Points Assn Ref 2         N         Point Leg Association? |
| Create / Update Delete Cancel                                                                                                   | X: 17 Y: 5                                                                                                    |

Track Section and Route Animation references are the same as that for Plain Line.

Select the Symbol for the orientation required. In Design Mode, all points should be drawn in their Normal position, i.e. the direction which is not broken in the symbol. The default is for the Horizontal or Vertical to be the Normal position with Reverse being the diagonal. If the diagonal on the mimic is the Normal position, tick the 'Swap N/R' box.

The Point must be given a Unique ID. If the point is controlled via an RPC output bit, enter this in the RPC Bit box. If this is not required, enter '-1' to inform the software. If the Point is worked as a pair, i.e. a crossover, enter the identity of the other point in the 'Works With' box. Only enter this as you draw the second of the two as it must exist before being referenced. The software will automatically enter the corresponding reference in the other point.

Additional interlocking, beyond the Route locking, can be configured using the Interlocking Data boxes as required. Enter the Identity of a Miscellaneous device that must be True or False in the relevant boxes. The Miscellaneous device logic can be used to build up the additional interlocking if required. The conditions must be proved to move the points either Normal or Reverse.

#### Point (Turnout) Key

A Point Key device simply allows the state of the Point Key to be displayed on the screen.

Each point should have a Point Key device located adjacent to the tips.

The Point ID simply references the point.

| Insert P        | oint Key |        |        |
|-----------------|----------|--------|--------|
| Point ID        | 113B     |        |        |
|                 | X:13     | Y: 31  |        |
| Create<br>Updat | e        | Delete | Cancel |

# Shunt Signal

| Shunt Sig            | jnal        |                                                               |                           |                | <u>_                                    </u>                             |
|----------------------|-------------|---------------------------------------------------------------|---------------------------|----------------|--------------------------------------------------------------------------|
| Symbol<br>C<br>X: 53 | <pre></pre> | Signal ID<br>RPC Address 1<br>RPC Address 2<br>Default Aspect | HN78<br>150<br>-1<br>Stop | ✓ Multiplexed? | Interlocking Data<br>Aspect<br>Conditions<br>VALID<br>Edit<br>Route List |
|                      |             | 🗖 Use Red Asp                                                 | ect of Adjacent           | Main Signal?   |                                                                          |
|                      | Create      | / Update                                                      | Delete                    | Cancel         |                                                                          |

The orientation should be selected and a unique signal identity entered. If the signal is connected to RPC outputs, enter RPC addresses. If two bits are required (Address 1 for Stop and Address 2 for Proceed) should be entered. If the bits are multiplexed by an SD4 module or similar, tick the 'Multiplexed' box and enter only Address 1.

The Default Aspect should be entered – for a Shunt signal, this is almost always Stop. If the signal is a position light (call on or shunt) aspect mounted with a main signal and it does not display a red aspect itself, tick the 'Use Red Aspect of Adjacent Main Signal' box which ensures that when not set, the symbol is grey, not red in Test and Operate Modes.

Having defined the signal, the Interlocking Data is required to tell the software when the signal can clear. This should be entered later, after Routes have been configured. See the Aspect Conditions section later, which is the same for all types of signal.

# 2-, 3-, and 4-Aspect Signals

| 4 Aspect | Signal             |                                |                      | <u> </u>          |
|----------|--------------------|--------------------------------|----------------------|-------------------|
| Symbol   | i <del>tt</del> \$ | Signal ID<br>RPC Address 1     | HN9                  | Interlocking Data |
| 0 0      | • •                | RPC Address 2                  | 9                    | Fdit              |
| X: 11    | Y:31               | RPC Address 3<br>RPC Address 4 | -1<br>✓ Multiplexed? | Route List        |
|          |                    | Default Aspect                 | Red                  |                   |
|          | Create             | / Update                       | Delete Cancel        |                   |

These signals are identical, except for the number of RPC Addresses required. As with a Shunt Signal, a unique Signal ID is required, together with the orientation.

#### Direct RPC Addresses

| 2-Aspect | 1: Red, 2: Green                                  |
|----------|---------------------------------------------------|
| 3-Aspect | 1: Red, 2: Yellow, 3: Green                       |
| 4-Aspect | 1: Red, 2: Bottom Yellow, 3: Green, 4: Top Yellow |

Multiplexed Addresses

| 2-Aspect        | Use Address 1                                                            |
|-----------------|--------------------------------------------------------------------------|
| 3- and 4-Aspect | 1: Control Input A, 2: Control Input B                                   |
| -               | (based on SD4 module being used. Remaining addresses to be set to '-1'). |

Default Aspects should be entered. Controlled signals should default to Red. Automatic signals should default to the best aspect they would give if tracks were clear and Controlled signals were at Red, i.e. an Automatic signal in rear of a Controlled signal should default to Yellow. (See the Signalling Glossary for the definition of Controlled and Automatic signals.)

Having defined the signal, the Interlocking Data is required to tell the software when the signal can clear. This should be entered later, after Routes have been configured. (See the Aspect Conditions section on page 8, which is the same for all types of signal.)

### Exit Signal

Isolated Exits are used as the exit for a Route, which is not a signal. This would be used in places such as buffer stops or into fiddle yards. In this case, a grey exit should be used pointing in the direction of travel. The Default Aspect should be Red for buffers, but for moves into a Fiddle Yard, this can be selected to determine the aspect shown for moves into the yard.

The other use is for Shunt or Call On exits. To select a subsidiary Route, rather than a main Route, a separate Shunt or Call On exit should be provided adjacent to the exit signal. Clicking on the exit, rather than the exit signal would set the Call On Route for example. These exits should be coloured White.

| Isolated Exit                                                                                                    |                |
|----------------------------------------------------------------------------------------------------|----------------|
|                                                                                                    | X:44 Y:29      |
| $\bigcirc \bigcirc \bigcirc \bigcirc \bigcirc \bigcirc \bigcirc \bigcirc \bigcirc \bigcirc \bigcirc \bigcirc \bigcirc \bigcirc \bigcirc \bigcirc \bigcirc \bigcirc \bigcirc $ | Default Aspect |
| Signal ID HN29(C)                                                                                                    | Red            |
| Create / Update Delete                                                                                                    | Cancel         |

# Miscellaneous Input

There can be five types of input – all require a unique ID.

Switch or Control (different symbols only) – Select the symbol required. This produces a switch that you click on to operate. If an RPC address is entered, the virtual switch will also *output* to the specified RPC Output address. Use '-1' to make the function only available internally to MRCCC.

LED – Reads in from the RPC Input address and indicates as required. The RPC address is required.

Hidden – As LED but will be invisible in Operate Mode.

A Button – Provides an Auto Button Control on the screen. This can be configured in the Routes Dialog to associate with a Route. An Auto button ID must be in the form *xxx Auto* where *xxx* is a valid Signal ID.

# Miscellaneous Output

Miscellaneous Outputs are used to build up custom logic. Each needs a unique ID. Up to five conditions can be used and either an AND or an OR of them calculated.

Conditions can be made from any state known to MRCCC by selecting the device type, entering the unique device ID and selecting an appropriate condition to test for. Only conditions with the Condition Active box checked are evaluated.

LED type displays as an LED on the screen if the result is True. Hidden Type just holds the state internally once in Operate Mode. Both types can output the result if an RPC Output Address is specified.

You can build up lots of these devices to create more complex logic if required. However, with MRCCC doing most basic signalling logic for you, these should only be required for accessories such as power switching or Junction Indicators as in the example on the right.

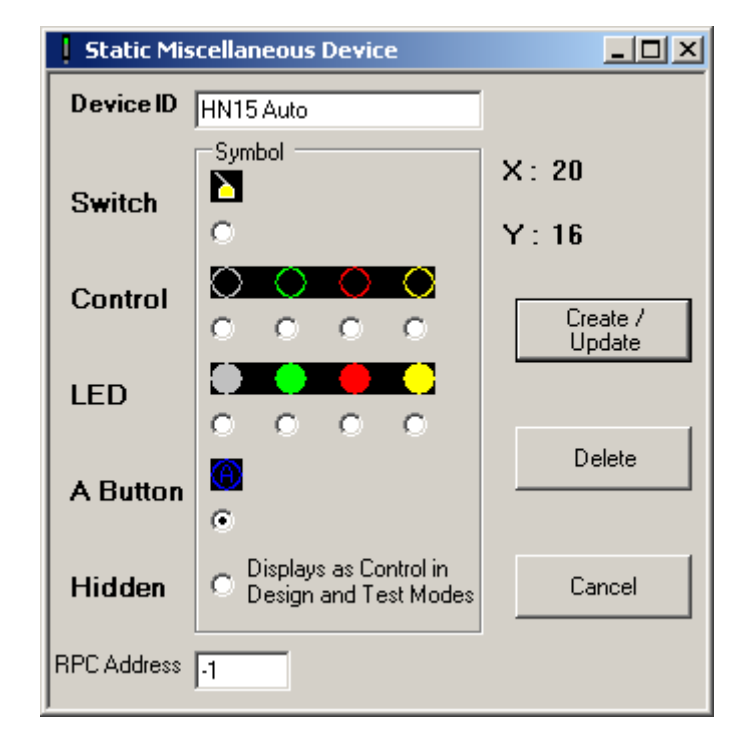

| Calculated Misc Output                    |                                                                  |                    |  |  |
|-------------------------------------------|------------------------------------------------------------------|--------------------|--|--|
| Device ID                                 | HN1 JI (4)                                                       | X:1 Y:58           |  |  |
| LED                                       |                                                                  | Create /<br>Update |  |  |
| Hidden                                    | <ul> <li>Displays as LED in<br/>Design and Test Modes</li> </ul> | Delete             |  |  |
| RPC Output Address 29 Cancel              |                                                                  |                    |  |  |
| ۰                                         | AND O OR the following Conditions: -                             |                    |  |  |
| Condition Device Type Device ID Condition |                                                                  |                    |  |  |
| 🗹 🛛 🖌 🖌                                   | Signal 💌 HN1                                                     | Not Red 💌          |  |  |
| Route R1B                                 |                                                                  | Set 💌              |  |  |
|                                           | •                                                                | •                  |  |  |
|                                           | •                                                                | <b>•</b>           |  |  |
|                                           |                                                                  |                    |  |  |

# Routes

A Route is defined as the path from one signal to the next signal on the chosen path. It is not Start to Destination for the train. All Routes need to be configured and the interlocking between them defined.

Use Interlocking Menu – Routes Table to start.

### Route Table

To add a Route, click New. Once added, it will appear in the list. You may come back later and Edit or Delete it. To check the Routes Data alone, you may use the Check Routes Data button.

#### Routes IDs are usually

#### R<entry signal><designation><class>

where the designation starts with A for the left-most Route from a signal, and labels possible destinations clockwise. Class determines the type of Route: Main, Shunt, and Call On are most common. Shunt and Call On Routes are *permissive* and do not check all tracks are clear in the Route. Shunt Routes should not be taken by passenger trains. Separate Exits should be provided where there is a Main and Shunt/Call On Route to the same destination. See Exit Signal above.

MRCCC does not support Alternative Routes where there is more than one path to reach the next signal. You could add a pseudo signal to cope with this.

| Route Table          |     |                         |
|----------------------|-----|-------------------------|
| Defined Rou          | tes |                         |
| R25<br>R26A(S)       | ^   | New                     |
| R26B<br>R26C(S)      |     | Edit                    |
| R26D(C)<br>R27A      |     | Delete                  |
| R27B<br>R27C         |     |                         |
| R27D<br>R27E<br>R27F |     | Check<br>Routes<br>Data |
| R27G<br>R27H<br>R28A |     |                         |
| R28A(C)              | ~   |                         |

### Route Card

| Route R26D                          |                            |                              |
|-------------------------------------|----------------------------|------------------------------|
| Route ID R26D                       | Conflicting Routes         | Points to Move <b>Normal</b> |
| Entry Sig HN26                      | R24A(S)<br>R24B<br>B24C(S) | 101A                         |
| Exit Sig HN4                        | R24D<br>R24D(C)<br>R26A(S) | 101B<br>105A<br>105B         |
|                                     | Add Bemove                 | 123                          |
| Misc False                          | Tracks to be Clear         | Add Remove                   |
| Early Release Condition<br>Track 4C |                            |                              |
| Section Occupied Clear              | 4A<br>4B-1<br>4B-2         | 104                          |
| Auto HN26 Auto<br>Button            | AC<br>RA<br>RB             |                              |
| OK Cancel Check Data                | Add Remove                 | Add Remove                   |

Route IDs are described above and must be unique.

The Entry Signal and Exit Signals must be entered.

*Conflicting Routes* must list all Routes which conflict with this one – i.e. can not be set together. MRCCC ensures that if you reference a Route in this box, that Route must reference this one.

*Tracks to be Clear* lists all Track Circuits that must be proved clear for this Route to set. For a Shunt or Call On Route, do not include track circuits where you expect a train may be - e.g. a platform.

*Points to Move* must list any points which are required *Normal* or *Reverse* for this move to occur. You should include any points needed for flank protection.

Additional Route Setting Conditions are optional. You may reference Miscellaneous devices as required. A common use may be if an Acceptance Slot is wanted.

An *Auto Button* may be referenced to work with this Route. If provided, Train Operated Route Release (TORR) will not occur for this Route if the Auto Button has been pressed.

*Early Release Condition* – Somewhat simplified from the prototype operation, this condition allows a Route to release early once a particular track circuit clears or occupies.

Consider the following example:-

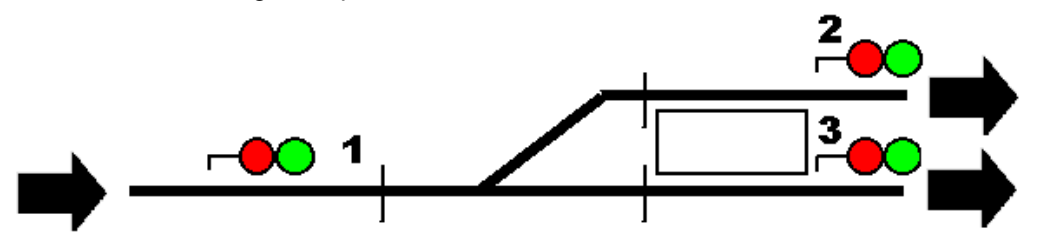

Train x is signalled from Signal 1 to Signal 2 at the end of a station platform. The train stops at the station. As the train has not cleared all the track circuits within the Route, the Route stays set. Train y is now waiting at Signal 1 and wants to go to Signal 3. This Route is clear but the original Route is still set. There must be a method for the initial Route to timeout once the train arrives at the platform so a second Route can be set.

Rather than a timeout, the Early Release Condition allows it to release when clear, or if the train reaches the far end of the platform.

### Aspect Conditions

Once Routes are entered and all the necessary interlocking details entered, the signals need to be told that they can clear when a Route is Set.

Click on the Signal you want to work with and Press F3 or Modify Menu – Change Data.

Now click, Edit Route List.

Select if the Signal is Controlled or Automatic.

MRCCC requires Routes to be configured for Automatic Signals. An Automatic signal can only have one Route. This will be set automatically at startup.

For Controlled Signals, all Routes which can allow the signal to clear must be entered.

If additional conditions like a Slot are required, set up a Miscellaneous device and add an additional Aspect Condition.

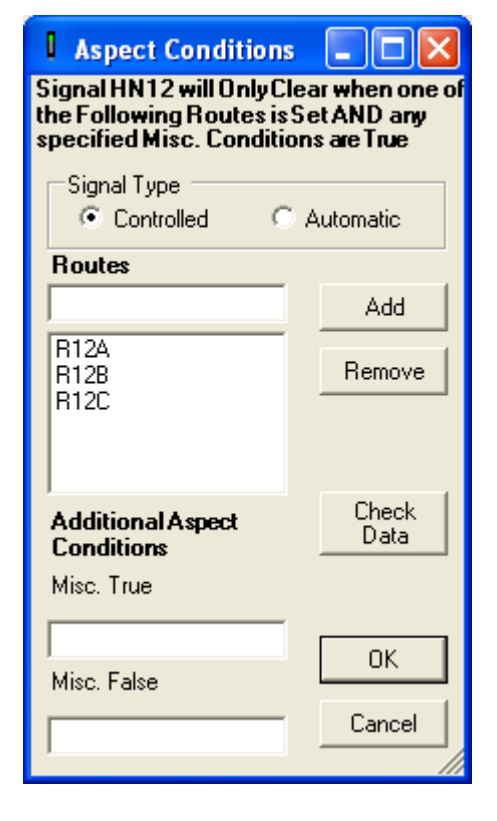

# **Design Tips**

#### Prerequisites

First of all, the basics.

Before trying to apply a reasonably realistic signalling interlocking such as MRCCC, you must have signalled the layout prototypically in the first place.

For the most accurate representation of the signallers display, realistic operation and the best operational performance, the layout must be provided with sufficient track circuits for the track layout. Saving a few pounds on less wire and modules could really restrict operations once you apply a proper signalling interlocking. Read up on the theory, get an expert in or study real signalling plans. (See the list of references and suggested reading in TB G16/85.)

Secondly, you must document this. Before starting the configuration of MRCCC, you will save a lot of time if you have:-

- 1. A signalling plan showing points, signals, track sections, track layout, normal lie of the points, and all identities.
- 2. A Route Table listing all the available Routes, their Entry Signal, Exit Signal, Designation, Class and any notes.
- 3. The RPC Input/Output schedule showing functions, modules and calculated addresses for each function.

### Where to start

- TIP Start with a very simple, small demonstration layout with only a couple of points and signals to get the hang of it.
- TIP Look at the Horton Layout in the /samples folder for ideas and inspiration.
- 1. Screen Layout

The first task is to set out the screen layout so it fits neatly. Set your screen resolution to that which you need when operating the layout, maximize the MRCCC window and insert single sections of plain track to mark the edges, ends of bits of track, spacing etc so you can be sure the whole layout will fit before you've spent a couple of hours putting two thirds of the layout in.

2. Track

For each track section, create a Track Section device first, positioned above the line itself.

Then start at one end and set up the first track element. Complete every entry, including the Track Section reference and Route animation. If the Track Section or the Points referenced are not yet created, simply leave the relevant box unchecked. This will allow you to enter the data first. You can check the boxes later once they have been added.

TIP – For each type of object when you go back to the dialog box another time, it remembers your previous entry. So start at one end, enter all the information, and move on to the next tile. As you work along a track section, you won't need to re-enter things each time. This also applies if you call up the dialog using F3 or Modify – Change Data, so use this to copy items.

Create the Points as required, completing as much as possible. Save effort by doing both ends of a crossover together. Add Point Keys to each Point Tip if desired.

Remember to leave space for Signals where required.

3. Signals

Once the track is done, add the signals and exits, but leave the Aspect Information until later.

4. Routes

Complete the Routes, based on your pre-prepared Routes Table. Work through systematically, entering all conflicting Routes and point calls. Use the Check Routes Data button to see what is left to do.

5. Aspect Conditions

Add the Aspect Conditions for each signal.

6. Miscellaneous Devices

Add the Miscellaneous Devices last.

TIP – If you plan lots of Miscellaneous Devices, create a 'map' in Excel of which one is in which tile.

7. Check the Data

Use the Interlocking Menu – Check data to ensure you have no errors in your data. Modify as required. This may take some time!

# **Route Animation Example**

Route Animation is used by MRCCC to learn how it should show the Route Lights (white) and Track Occupation (Red) in junction areas. Those familiar with real signal boxes or simulations like *PC-Rail* or *SimSig* will know that the White Lights only light along the path the train will take and the Track Occupation will only show on the path the train is taking if a Route is set.

To know how to do this, you must configure Route Animation and tell MRCCC how the segment of track you are creating relates to points within the same track section. Route Animation is done on a per section basis. It does not matter which points are in an adjacent track section.

# Simple Example

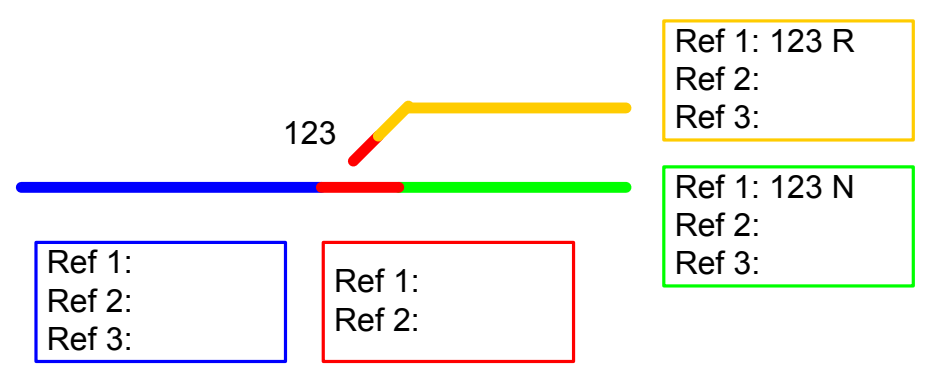

The best way to learn route animation is via experimentation. Enter the Simple Example as a layout, with one point, 123 and three signals for the 2 routes that would run left to right over the point. Use Test mode and experiment with the Route Animation settings. MRCCC caters for up to 3 diverging Routes in the same section. In complex areas, start from the common section of the Route.

# Complex Example

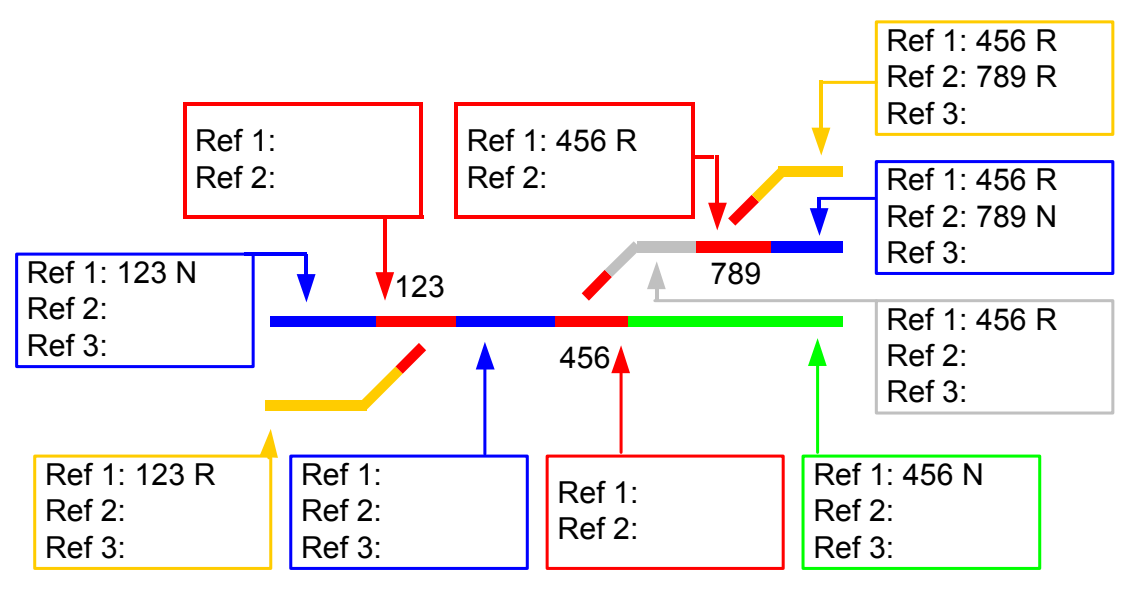

# Test Mode

If your data is valid, the Mode Menu will be available to enter Test or Operate Mode.

Test Mode is almost identical to Operate Mode except that Hidden Devices and Track Sections remain visible. Operate the layout just as you do for Operate Mode, but instead of having hardware connected, Click on the Track Sections to Occupy (Left Click) and Clear (Right Click) them, or on Input devices to simulate other inputs.

Go through various operating scenarios.

Check that each Route sets and animates correctly. Modify if required in Design Mode and try again!

### Operate Mode

Operate Mode is used to operate the layout through to the RPC Stack. Connect your serial port to the RPC processor, power up the processor and use Mode Menu – Operate Mode to connect.

Select your COM Port and Baud Rate and click OK.

You should hear any relays or points initialising and the track indications will clear. You are now in control and the screen should react to any input changes or track occupation.

Any Auto Routes will try and set, but may fail if there are trains on the track. Set them manually when available.

### **Route Setting**

Left Click on the Entry Signal, and then Left Click on the Exit Signal. If the Route is available, it will set and you should see the aspect change. If it is not available, it will display an error message telling you why it failed to set.

Should you press an entry and change your mind, clicking in free space will reset the Route setting to allow a new entry to be selected.

Trains will cancel Routes behind them as they clear track sections (TORR).

| E Communi                | cations Setup        |        |
|--------------------------|----------------------|--------|
| Expecting F<br>RS232 Mod | IPC Hardware -<br>le |        |
| <u>C</u> OM Port:        | COM1 💌               |        |
| <u>B</u> aud Rate:       | 19200 💌              |        |
|                          |                      | Cancel |

| Model Railway Computer Control Centre                                      | × |
|----------------------------------------------------------------------------|---|
| Route R9C failed to set : -                                                |   |
| Conflicting Route, R1A is Set<br>Some Tracks within the Route are Occupied |   |
| ОК                                                                         |   |

If you need to cancel a Route, Right Click the entry signal. <u>Beware, there is no Approach Locking applied in</u> <u>MRCCC, so ensure you stop the train</u>!

### Auto Buttons

If you want the same Route time and time again, or if you are running trains round in circles, you can avoid the need to set Routes each time by setting an Auto Button if you provided one in the data. This will prevent TORR from taking place, and as soon as the track sections are clear again, the signal will reclear.

Cancelling the Route will also cancel the Auto Button. Cancelling the Auto Button will result in the next train releasing the Route.

### **Point Keys**

Point Keys allow you to manually move points individually (or as pairs). Left Click on the point tips to lock them Normal. Right Click to lock them Reverse. Once locked, the Point Key symbol, if entered in the data will display showing the points to be locked N or R. Route Setting will only be allowed in the direction they are locked. To Unlock them, press the opposite mouse button; e.g. if locked Normal with the Left button, the Right button will release them. The symbol will now disappear.

A special feature built into MRCCC and most definitely <u>NOT</u> on the prototype is that the point key bypasses the check on the track circuit being clear over the points. This is very useful in case of failure of the track circuit or an essential need to bend operating rules to permit that extra wagon that doesn't quite clear the track circuit.

### **Multi-User Support and MRCCC Client**

The main MRCCC Application can act as a Server to allow multiple MRCCC Clients to connect as either additional signallers or as read-only supervisors. This can make operating and shunting (switching) on large layouts much easier, and allow additional PCs on a wireless LAN (Local Area Network) or possibly remote signallers over the Web.

Multi-User facilities can only be used in Test and Operate Modes. Before attempting to use them, ensure that you have a working LAN and relevant access rights on the PCs to connect to the server PC. Firewalls can also be a problem. On startup, the application will try and obtain your IP address. If this is blocked, you may get a message advising you that you need to allow the application to access the port it requires.

#### Starting the Server

Once in Test or Operate Mode, select Multiple User Menu – Start Server.

If you get the message on the right, you are ready to accept clients.

Note your IP address which you will need for your clients.

# **Starting the Client**

Start the MRCCC Client Application. Press F1 or File Menu – Connect.

Enter a unique User Name – this can be anything you like.

Enter the Server IP which was displayed on the Server PC earlier.

If all is well, the dialog will clear and a copy of the MRCCC screen will be transferred from the server and be ready for you to use in the normal way.

On the Server PC, you can check which users are connected by using Multiple User Menu – Display Users.

The Server PC can disconnect a client by name using Multiple User Menu – Disconnect User. If the Client exits, the Server PC should get a message:-

| er       | Model Railway Computer Control Centre 🔀                             |
|----------|---------------------------------------------------------------------|
| to       | Server Running - Ready to Accept Clients                            |
| ur       | Current IP: 192.168.2.103                                           |
|          | ОК                                                                  |
|          |                                                                     |
| MRCCC    | - Workstation                                                       |
| Enter U  | ser Name OK                                                         |
|          | Cancel                                                              |
|          |                                                                     |
| I        |                                                                     |
| MRCCC    | - Workstation                                                       |
| Enter S  | erver IP:                                                           |
| e.g. 192 | 2.168.1.101                                                         |
|          | Caricer                                                             |
|          |                                                                     |
|          |                                                                     |
|          | Model Railway Computer Control Centre 🛛 🛛                           |
|          | Connected Users: -                                                  |
|          | 0 Client 1 192.168.2.103<br>1 MRCCC Server 192.168.2.103            |
|          | <u>ОК</u>                                                           |
|          |                                                                     |
|          | Model Railway Computer Control Centre 🔀                             |
|          | Connection to 192.168.2.103 removed.<br>User Client 1 disconnected. |
|          | (OK]                                                                |

The Client may be switched to Supervisor Mode using Mode Menu – Supervisor. This blocks any mouse clicks on the control screen.

Any error messages such as 'Route failed to set' are sent to the user that made the request.

Separate Route Setting Entrance/Exit pairs are recorded by each user. All requests are sent to a central queue on the server. This is serviced on a first come, first served basis. As a result, if two users perform conflicting operations, the one who got the request in the queue first will get the Route, and the second will get an error message.

All screen changes are sent to all clients.

#### Acknowledgments

MRCCC wouldn't be possible without Gordon Hopkins whose excellent RPC hardware system allows the PC to communicate with the layout. Gordon's help and advice have been essential.

Graham Plowman's Solid State Interlocker (SSI) showed what could be done with computer control, proved all my hardware and gave me the idea of using three modes of operation.

The Beckenham and West Wickham MRC for allowing me to develop Horton with RPC and computer control.

GE Transportation for providing me with access to many real signalling centres and technical standards together with professional signalling training.

### Signalling Glossary

*Route* – The path between an ENTRY signal and the next signal the train will come to (the EXIT signal).

Aspect – The colour of the signal (Red, Green, Single Yellow, Double Yellow, Stop or Proceed).

*Normal* – The direction that a set of points are usually left in – this is normally the main line or directed to avoid conflict with another train. Normal is not always the 'straight' direction either on the physical point or on the schematic diagram. Points are always shown in their Normal position in Design Mode and on signalling plans.

*Reverse* – the opposite of Normal.

*Track Circuit or Section* – A means of detecting the presence of a train, usually in an electrically isolated area of track. On the model railway, a FTC (Floating Track Circuit) module or perhaps a ToTI (Train on Track Indicator). Optical detectors could also be used.

Screen Colours:-

Grey Track – Normal track.

White Track - Route locked over the track.

Red Track – Train on the track.

Automatic Signal – Signal that does not require a Route to be set by the signaller. It must be on plain track with no point work.

*Controlled Signal* – Signal that can only clear if a signaller sets a Route from it.

*Call On or Shunt Signals* – Proceed aspect shown as two white lights at 45 degrees. Aspects are permissive – the line ahead is not always proved clear through to the next signal, just correctly set. Drivers must be able to stop short of any obstruction.

*Point Key* – Manual control of a set of points (or pair) to move the point without having to call a Route. Useful for maintenance work or to protect engineering work. A Point Key has three states – Normal, Reverse and Centre. Centre is the default and the point is then available for Route setting in either direction. Normal or Reverse lock the points in that direction and Route setting will not be able to move those points.

*Slot* – A form of interlock with another signal box. One of your signals may be 'slotted' with an adjacent box, such that before it clears, you have to do half, and the other box does half. In a mechanical box, this may be a lever in each box and a mechanical Slot. In a more modern box or VDU system, an acceptance switch or control on the VDU may act as the Slot. The Slot is usually indicated in the other box so you know you have the acceptance from the other signaller.

*TORR – Train Operated Route Release.* As trains traverse the Route, the Route locking and hence, lights clear behind the train. This occurs unless the Auto Button has been operated. Due to sectional Route locking not being implemented in MRCCC, the Route remains locked until the train clears the last track in the Route or the Early Release condition is met, or the signaller Cancels the Route.

# Classes of Route

*Main (M)* – Normal Route which on a real railway would have a full safety overlap. A Main Aspect (Yellow, Double Yellow or Green) would clear for the driver.

*Warner* (W) – Used in conjunction with Approach Release to permit a reduced overlap to be used. A Main Aspect would clear for the driver but only as the train has slowed and is approaching a red signal. No Warner Exits are provided for in MRCCC, as I have assumed that overlaps are not provided on most model railways.

Shunt (S) – Used for shunting moves – these can not usually be for passenger carrying movements. Shunt Routes are usually permissive and the line ahead is not proven to be clear. Drivers receive two small white lights and must be able to stop clear of obstructions.

*Call On (C)* – Used if passenger trains need to enter occupied platforms such as when joining together Multiple Units or sharing platforms. Drivers receive two small white lights and must be able to stop clear of obstructions. These should be separately selected by the signaller using a Call On Exit button adjacent to the main exit signal.

### Route identities

Routes are usually named after the entry signal. This is followed by a letter for the destination and the class in brackets. The destination letter is sometimes omitted if there is only one Route from the entry signal, but otherwise starts at A for the Route which will ultimately result in the train being as far to the left as possible from that entry signal. The next Route is B and so on.

A typical two-way divergence from an entry signal 10 would result in R10A(M) and R10B(M). If this was a large station where Call On Routes were provided, and if there was a siding on the far right, this would result in R10A(M), R10A(C), R10B(M), R10B(C) and R10C(S).

# Junction Indicators (feathers or lunar lights)

These are provided to tell the driver that a diverging Route is set. The highest speed Route does not usually have an indicator provided. The main signal illuminates on its own. Routes to the left of the fastest Route, receive an indicator at 45 degrees to the left for the first Route, 90 degrees for the second and occasionally 135 degrees for the third. The same applies to the right.

Up to 6 Positions are possible. Those on the left from the top are Position 1 (45 degrees), 2 (90 degrees) and 3 (135 degrees), with those on the right being 4, 5, and 6. If the diverging speed is the same, both Routes sometimes receive indicators.

If there are more Routes than this, theatre indicators are provided (which are awkward in model form!).

G16\_86\_1.doc